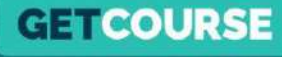

# Как настроить рекуррентные платежи в платежном модуле GetCourse

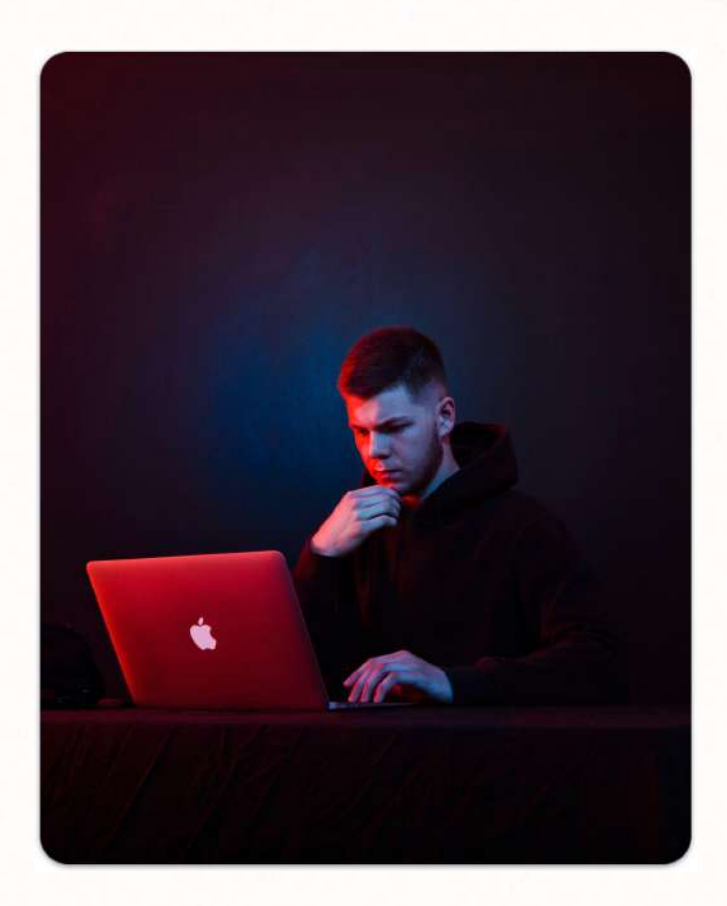

# Максим Василевич

GETCOURSE

Эксперт в реализации маркетинговых стратегий

– 7 лет опыта работы с образовательными проектами на GetCourse

– Большая часть этого времени – работа с крупными онлайн-школами, последние несколько лет работаю над проектами платформы GetCourse

 Разработал и записал сотни часов обучающих материалов, которые прошли десятки тысяч человек

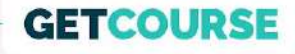

## Дисклеймер

Я даю в уроке выжимку информации. Более подробные инструкции, а также эта презентация будут приложены под уроком.

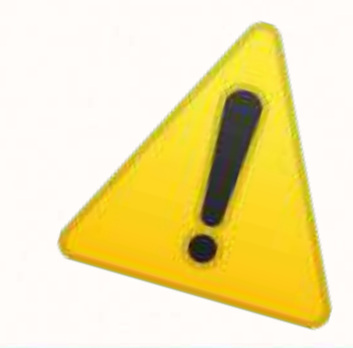

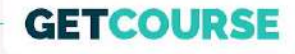

## Структура урока

- 1. Где включаются рекурренты
- 2. В каких случаях запоминается карта
- 3. Как работает процесс автосписания для пользователя
- 4. Основные причины неудачных попыток списания и как их обрабатывать
- 5. Список уведомлений
- 6. Настройка процесса автосписаний

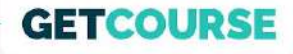

### Где включаются рекурренты

- 1. Профиль (аватарка) Настройки аккаунта Прием платежей
- 2. После подачи и одобрения заявки у вас появятся тумблер
- Работать все будет сразу после активации этого тумблера (будет гореть зеленым как на скрине)

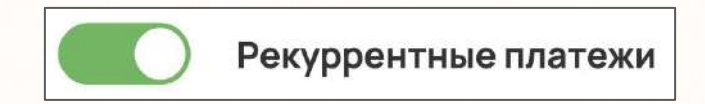

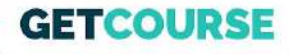

### В каких случаях запоминается карта

При оплате картами, выпущенными банками РФ. Также в разработке рекурренты для зарубежных карт.

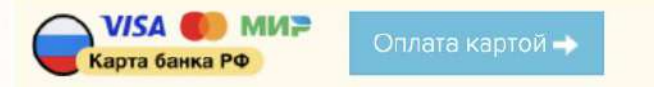

Оплата картой, выпущенной банком в Российской Федерации

Альтернативный способ оплаты картой

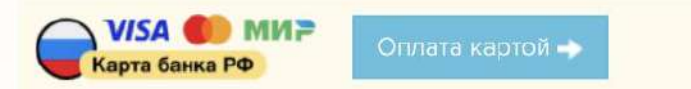

Оплата картой, выпущенной банком в Российской Федерации

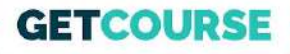

## Как работает процесс автосписания для пользователя

Есть 2 варианта:

- Автосписание через процесс / через настройку предложения (деньги списываются полностью автоматически)
- 2. Оплата в 1 клик на странице заказа (не нужно вводить данные карты)

| Рекуррентные платежи<br>Общае Процесс Переменные Задачи Статистика                                                                                                    | Оплата заказа #0375                                                         | 2                                   |
|----------------------------------------------------------------------------------------------------|-----------------------------------------------------------------------------|-------------------------------------|
| Vitracro<br>podovi<br>podovi<br>podo | Состав заказа:<br>Знаете промокод?<br>Итого к оплате: 150 руб.              | Данные плательщика:<br>Пользователь |
| Positiveens since us<br>(* 3asepuenve<br>rpoulecca<br>(s. 1785/83)<br>(* 5asepuenve<br>rpoulecca<br>(s. 1785/83)                                                                                                    | Выберите способ оплаты и совершите платеж:<br>Оплатить в один клик скерты 5 |                                     |

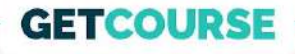

# Вся дальнейшая информация актуальна для продуктов, которые предполагают регулярные повторяющиеся автосписания

Пример: клуб, контент по подписке итп.

### GETCOURSE

#### Основные причины неудачных попыток автосписания и как их обрабатывать

| Причина                                         | Как обрабатывать                                                                                                    |
|-------------------------------------------------|----------------------------------------------------------------------------------------------------|
| Карта не привязана                              | Если привязывал и отвязал:<br>-Просить поставить галочку с привязкой в<br>личном профиле<br>Если не привязывал изначально:<br>-Создать и оплатить новый заказ                                                  |
| Отключено автоматическое<br>продление в покупке | Просить включить автоматическое<br>продление в покупке (раздел «Мои<br>покупки»)                                                                                                    |
| Недостаточно денег на карте                     | Просить пополнить карту на сумму<br>подписки и ждать следующего списания                                                                                                    |
| Ошибка платежной системы                        | Попробовать повторное списание<br>(возможно ошибка устранится сама). Если<br>не поможет – пробовать создать новый<br>заказ и в нем привязать другую карту<br>(возможно у текущей закончился срок<br>действия). |

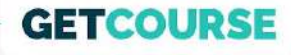

## Список уведомлений

- 1. Уведомление за 3 дня
- 2. Уведомление за 1 день о привязке карты
- 3. Уведомление за 1 день о разрешении автооплаты
- 4. Уведомление за 1 день о пополнении баланса
- 5. Уведомление о нехватке денег на карте
- 6. Уведомление о необходимости включить автопродление
- 7. Уведомление о неуспешном завершении процесса
- 8. Уведомление об успешном списании

Важно! Это могут быть не только email-рассылки, но и рассылки в мессенджерах.

ТЗ со структурой писем 👉

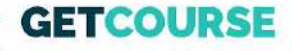

## Настройка процесса автосписаний

#### Переходим в GetCourse 👉

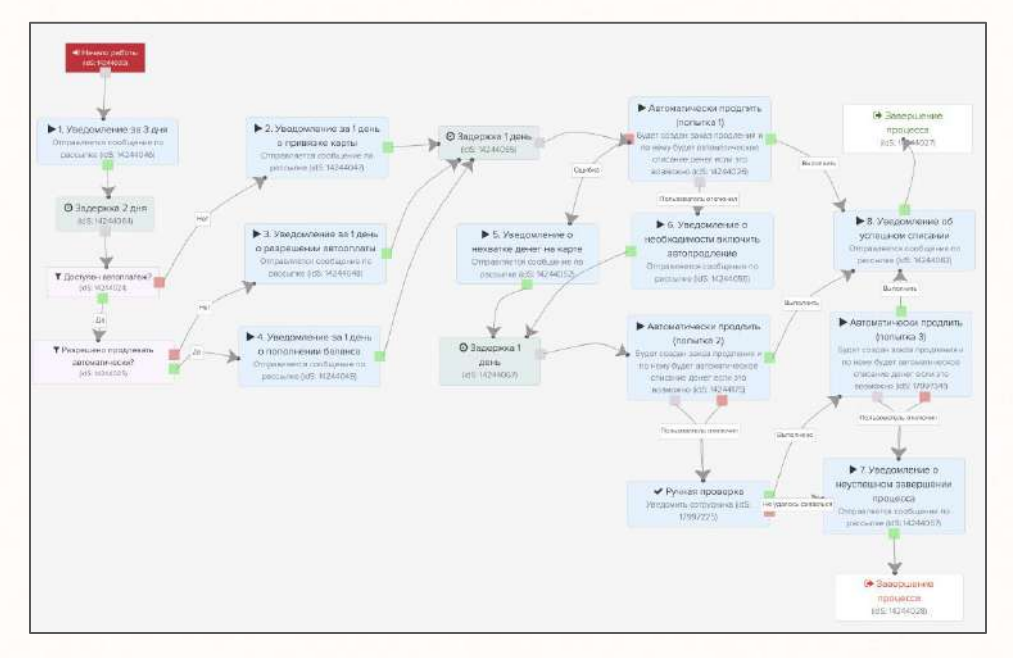